# medi vision®

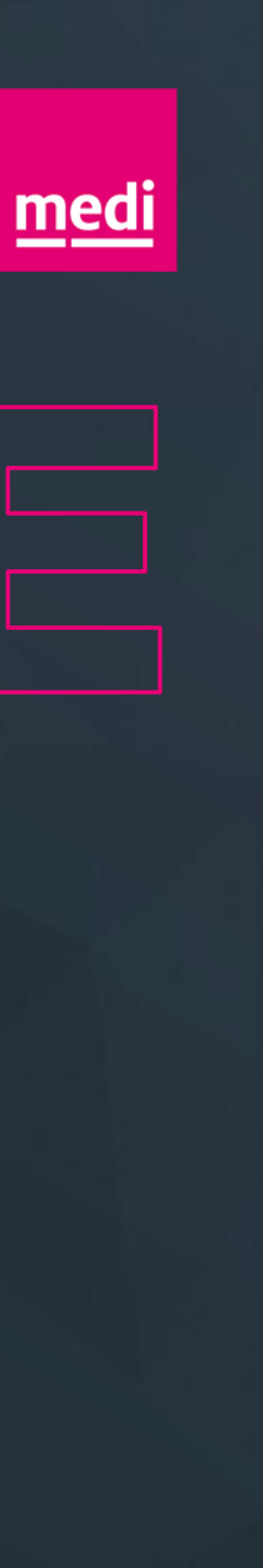

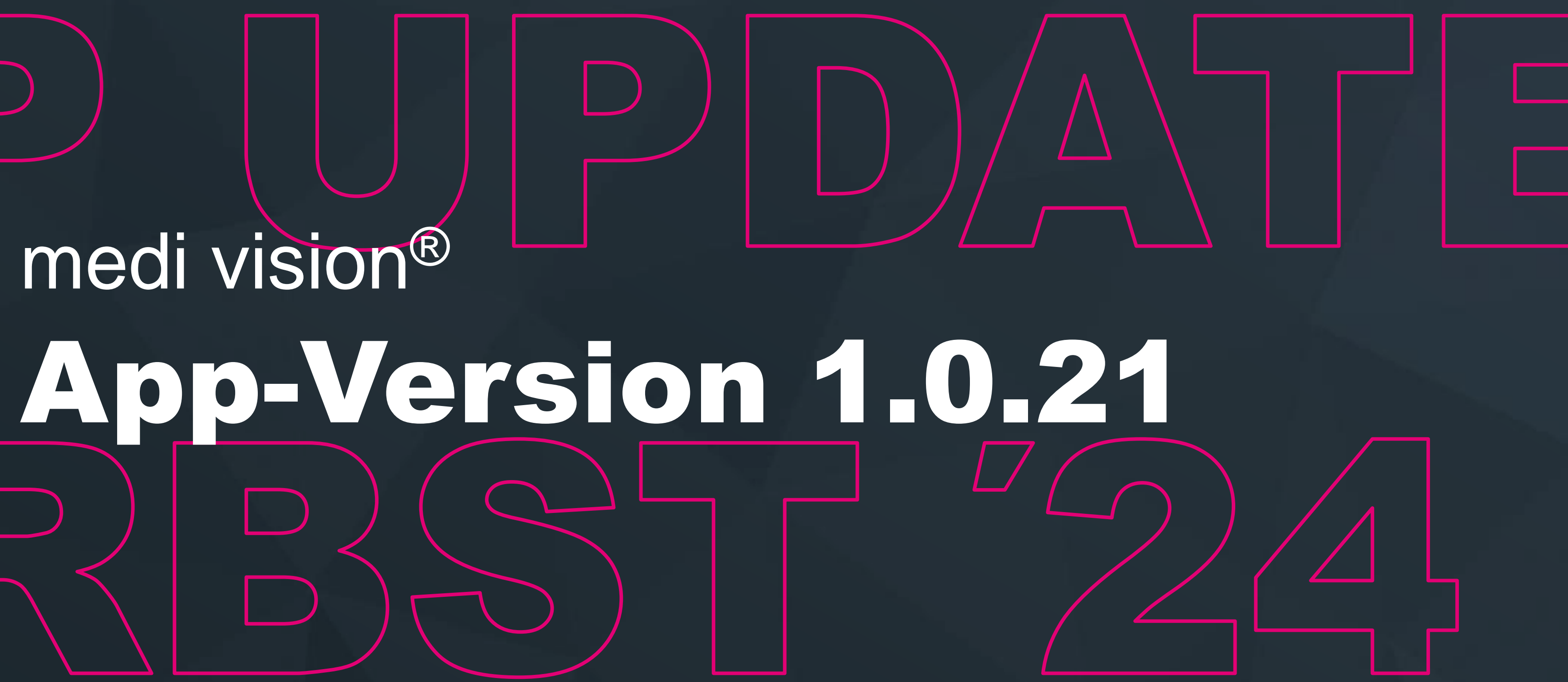

# Umgestaltung e-shop Kachel

### für nutzerfreundliche & einfachere Bedienung

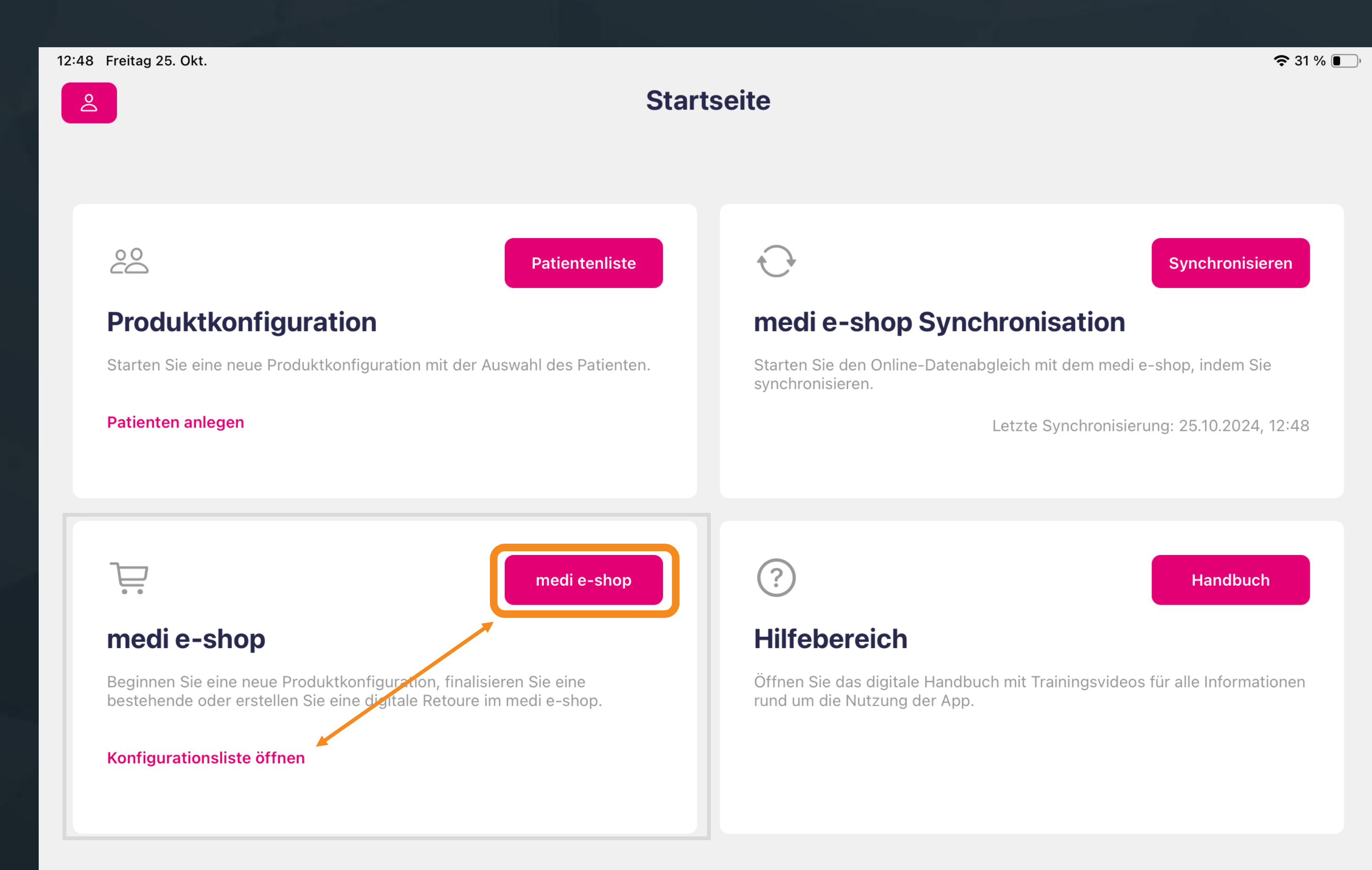

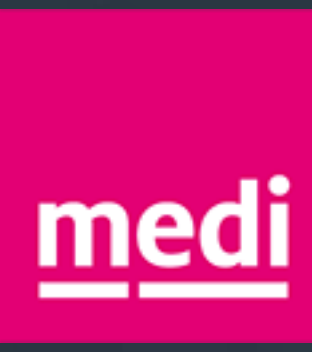

In der medi e-shop Kachel wurden die Buttons "medi e-shop" und "Konfigurationsliste öffnen" getauscht.

Der medi e-shop ist ab sofort direkt über den magenta farbenden Button oben rechts in der medi e-shop Kachel zu erreichen.

# Erweiterung des Notizfeld

### für mehr Nutzerfreundlichkeit bei der Produktkonfiguration

| 12:53 Freitag 25. Okt.                                                                    |                                                                                   | <b>奈</b> 31 % 🔳                                          | )•                                   |                      |
|-------------------------------------------------------------------------------------------|-----------------------------------------------------------------------------------|----------------------------------------------------------|--------------------------------------|----------------------|
| Produktauswahl                                                                            | Zusammenfassung Produktkonfiguration                                              | Speichern                                                |                                      |                      |
| PATIENT<br>Test 1.0.20                                                                    |                                                                                   |                                                          |                                      |                      |
| QUALITÄTGRÖßEmediven cosyMaßartikelSEITEFUBLÄNGELinks / RechtsGeschlossene schräge Spitze | PRODUKTART ARTIKELART KOMPRESSION<br>Flachstrick Hose AT 2<br>LÄNGE<br>Maßartikel | 12:53 Freitag 25. Okt.                                   | Zusammenfassung Produktkonfiguration | ♀ 31 %     Speichern |
| NOTIZ                                                                                     |                                                                                   | PATIENT<br>Test 1.0.20<br>QUALITÄT GRÖBE                 | PRODUKTART ARTIKELART KOMPRESSION    | Ċ                    |
| FARBE<br>Ins Feld klicken, um Standard- oder Trendfarben z                                | zu vermerken                                                                      | NOTIZ<br>ns Feld klicken, um weitere Notizen zu vermerke | LÄNGE<br>Maßartikel                  | 🔗 Maßdaten           |
| SPITZE<br>Ins Feld klicken, um Optionen bei der Spitze wie z                              | .B Softspitze zu vermerken                                                        | 5 ∂<br>1 2 3<br>-→ Q W E                                 | Ja<br>4 5 6 7 8 9<br>R T Z U I C     | Das<br>0 +<br>P Ü 💌  |
| HAFTBAND<br>Ins Feld klicken, um Haftbänder wie z.B. Noppenh                              | aftband (NoB) zu vermerken                                                        | "     §     €       A     S     D                        | % & / ( )<br>F G H J K               | =                    |
| ZUSÄTZE<br>Ins Feld klicken, um Zusätze wie z.B. Y-Einkehre, k                            | Knie-Funktionszone, Kristall-Motive oder Design-Elemente zu vermerken             | <ul> <li>Y X</li> <li></li></ul>                         | C V B N M ;                          | .?123 ₩              |
|                                                                                           |                                                                                   |                                                          |                                      |                      |

Das Notizfeld zum Abschluss der Produktkonfiguration wurde in mehrere Abschnitte unterteilt, so dass die Informationen zur Versorgung noch zielgerichteter festgehalten werden können. Mit der Enter-Taste können Sie einfach von Feld zu Feld springen.

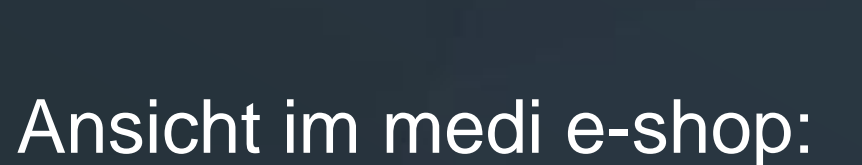

| Notizen     |     |
|-------------|-----|
| Notiz: Test |     |
| Farbe:      |     |
| Spitze:     |     |
| Haftband:   |     |
| Zusätze:    |     |
|             |     |
|             | - * |
|             |     |

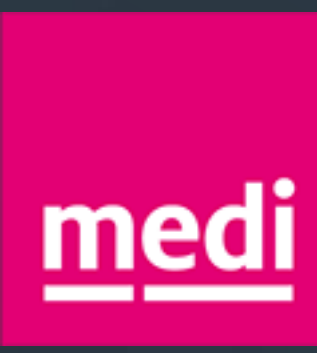

# Neues Format des PDF-Export

### Export-Datei wurde ans medi Maßblatt angepasst

|                                                                                                    | Maßdaten     |                                                                                                    |                                                                                                    |
|----------------------------------------------------------------------------------------------------|--------------|----------------------------------------------------------------------------------------------------|----------------------------------------------------------------------------------------------------|
| Image: Maßdaten vergleichen         LEIBTEIL (CM)         Image: CT       Länge         CT       114.0       IK1       68.0         CH       112.0       IH       69.0         CK       110.0                                                                                                    | Haut Zugmaß  | Kopieren     12:52        12:52     12:52     12:52     Medi vision                                                                                                    | <ul> <li>중 31 % ■</li> <li>↑     <li>↑     <li>↑     <li>↑     <li>↑     <li><b>Fertig</b> </li> </li></li></li></li></li></ul> |
| LINKES BEIN (CM)       Lânge       IK2     66.5       cG     76.0     IF     50.0       cF     72.0     IE     39.0       cE     68.5     IE1     37.0       cD     61.5     ID     32.0       cC     61.0     IC     25.5                                                                                                    |              | Markierung<br>Drucken<br>In Dateien sichern<br>Aktionen bearbeiten<br>Aktionen bearbeiten<br>Markierung<br>Drucken<br>In Dateien sichern<br>Aktionen bearbeiten<br>Mailbestellung an medi · lymphservice@medi.de<br>Duphandel (FH)<br>Kundennr. /VA<br><u>57309/0</u><br>(bitte immer angeben)<br>Ansprechpartner (FH)                                                                                                    | <u>medi</u>                                                                                                    |
| cB1       51.0       IB1       19.5         cB       42.5       IB       10.5         cY       39.0       IA       18.0         cA       32.5       IAi       19.5         IZ       21.0                                                                                                    | Umfang Länge | cB 42.5 IB 19.5   cY 39.0 IB 10.5   cA 32.5 IA 18.0   IAi 19.5   IZ 21.0   Kommission Liefertermin (im Haus) Liefertermin (im Haus) Liefertermin | <u>ℓK2</u> T 40.0<br>(Leibteillänge hinten)                                                                                     |
| 12:52 Freitag 25. Okt.                                                                                                    | Maßdaten     | $\begin{array}{c c c c c c c c c c c c c c c c c c c $                                                                                                    | K2 bitte immer beiAG / BG / CG / DG undallen Hosenvariantenangeben66.5LK266.5                                                   |
| LEIBTEIL (CM)<br>Umfang<br>cT 114.0<br>cH 112.0<br>cK 110.0<br>Länge<br>IK1 68.0<br>IH 69.0                                                                                                    | Haut Zugmaß  | Kopien       1       +         Papierformat       A4 >         PDF-Anmerkungen drucken       51.0       61.5       55.0       61.5       32.0       32.0         S1.0       A5.8       S1.0       A5.8       S1.0       A5.8       S1.0                                                                                                    | linksrechtsBitte bei Sonderwunsch<br>"Ellipsenform und<br>Knie-Funktionszone"<br>angeben                                        |
| LINKES BEIN (CM)         Länge         IK2       66.5         IK2       66.5         G       76.0       IF       50.0         G       76.0       IF       50.0         G       76.0       IF       50.0         G       76.0       IF       50.0         G       68.5       IE1       37.0         C       61.5       ID       32.0         C       61.0       IC       25.5         CB1       51.0       IB1       19.5         CB       42.5       IB       10.5 |              | Layout       1 Sete pro Blatt         1 Sete pro Blatt       42.5       CB 38.7         39.0       CY (kein Zug)         32.5       CA 30.9         30.9       CA 32.5         1 Sete pro Blatt       10.5         22.5       CA 30.9         30.9       CA 32.5         1 Sete pro Blatt       10.5         22.5       CA 30.9         30.9       CA 32.5         1 Sete pro Blatt       10.5         2.5       CA 30.9         30.9       CA 32.5         1 Sete pro Blatt       10.5         2.5       CA 30.9         30.9       CA 32.5         1 Sete pro Blatt       10.5         1 Sete pro Blatt       10.5         1 Sete pro Blatt       10.5         1 Sete pro Blatt       10.5         1 Sete pro Blatt       10.5         1 Sete pro Blatt       10.5         1 Sete pro Blatt       10.5         1 Sete pro Blatt       10.5         1 Sete pro Blatt       10.5         1 Sete pro Blatt       10.5         1 Sete pro Blatt       10.5         1 Sete pro Blatt       10.5         1 Sete pro Blatt                                                                                                    | SS                                                                                                    |
| cF         39.0         IA         18.0           cA         32.5         IAi         19.5           IZ         21.0         21.0                                                                                                    | Umfang Länge | cY       39.0       IB       10.5         cA       32.5       IA       18.0         IAi       19.5         IZ       21.0                                                                                                    |                                                                                                    |

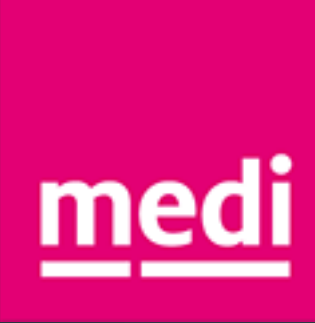

Das Maßblatt ist wie bisher auch direkt mit den eingegeben oder gescannten Maßdaten befüllt.

Sie können über die "Teilen"-Funktion das Maßblatt als PDF-Datei exportieren und ablegen, drucken oder per Mail versenden.

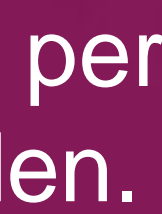

# Angepasste Reihenfolge

### für das Leibteil bei Flachstrick-Konfigurationen über die manuelle Eingabe

Weiter

**?** 31 % **.** 

/

Speichern

| 12:52 F         | reitag 25. Okt. |                                       |                               |        |                          |  |  |  |
|-----------------|-----------------|---------------------------------------|-------------------------------|--------|--------------------------|--|--|--|
| ×               |                 | Automatischer Z                       | Automatischer Zugmaßvorschlag |        |                          |  |  |  |
|                 |                 |                                       |                               |        |                          |  |  |  |
| Leik            | oteil (cm)      |                                       | Umfang                        | Länge  |                          |  |  |  |
| lk2T            | 40.0            |                                       |                               |        |                          |  |  |  |
| ІН              | 69.0            |                                       | Links / I                     | Rechts | 68.0                     |  |  |  |
| lk1T            | 40.0            |                                       | IK1                           |        | 00.0                     |  |  |  |
| IK1             | 68.0            |                                       |                               |        | Y                        |  |  |  |
| Rechte          | es Bein (cm)    |                                       | 7                             | 8      | 9                        |  |  |  |
| IE1             | 37.0            |                                       |                               |        |                          |  |  |  |
| IK2             | 66.5            |                                       | 4                             | -      | C                        |  |  |  |
| Linke           | s Bein (cm)     |                                       | 4                             | 5      | 0                        |  |  |  |
| IE1             | 37.0            |                                       |                               |        |                          |  |  |  |
| IK2             | 66.5            |                                       | 1                             | 2      | 3                        |  |  |  |
| Hautm           | паве            |                                       |                               |        |                          |  |  |  |
| Zugma<br>Kontro | aße<br>blimaße  |                                       | ,                             | 0      | $\langle \times \rangle$ |  |  |  |
|                 |                 | Maßpunkt antippen zum Bearbeiten      |                               | ,      |                          |  |  |  |
|                 |                 | $\rightarrow$ $\leftarrow$            |                               | <      |                          |  |  |  |
|                 |                 | Maßwerte auf das andere Bein kopieren |                               |        |                          |  |  |  |

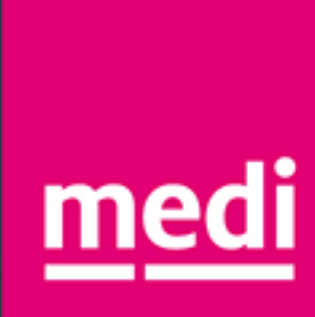

Die Maßpunkte für das Leibteil von Flachstrick-Konfigurationen werden jetzt in der Reihenfolge des manuellen Messprozesses abgefragt.

## Status für Synchronisation

### Anzeige zum Fortschritt der Synchronisation zwischen App und medi e-shop

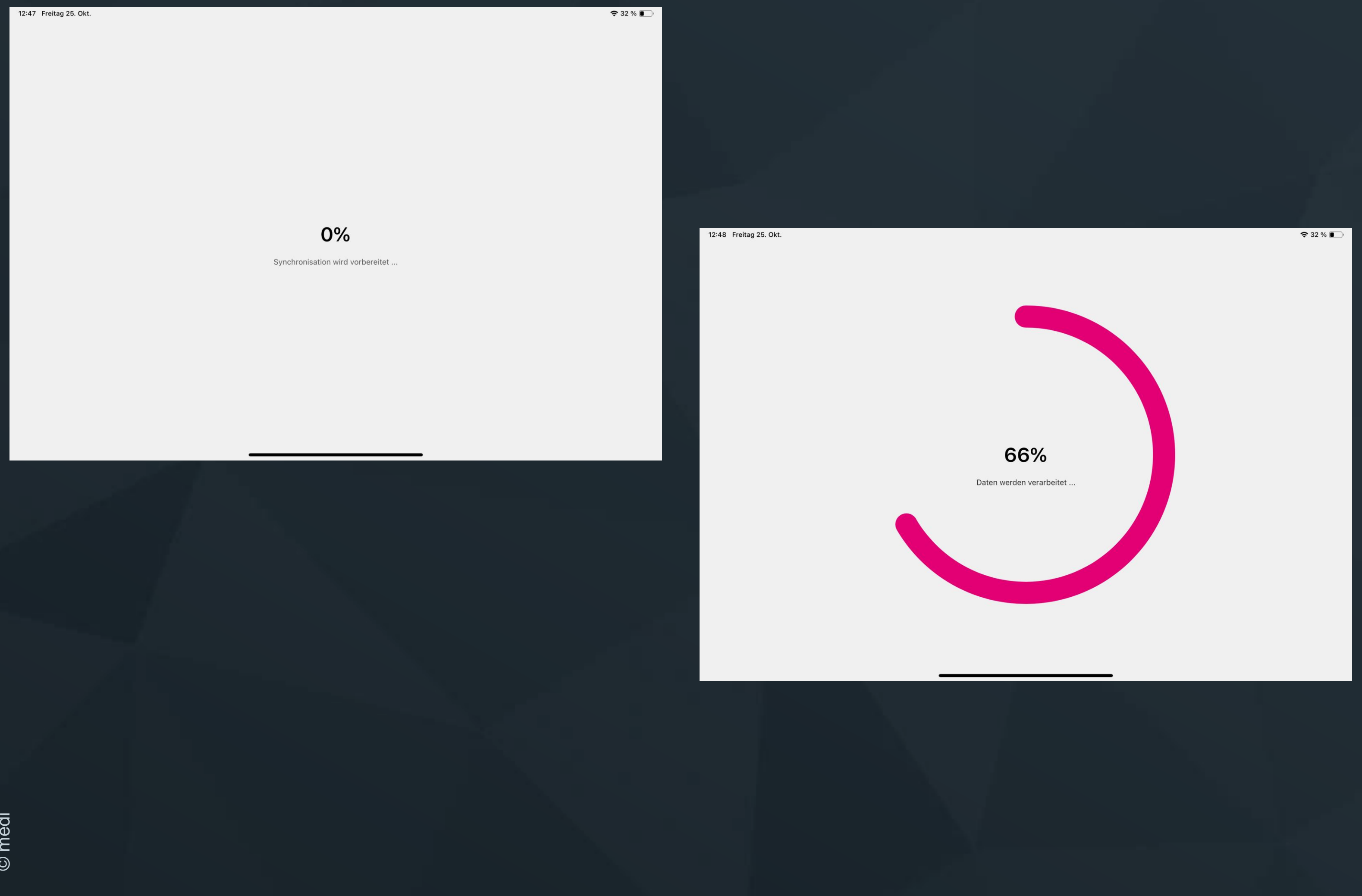

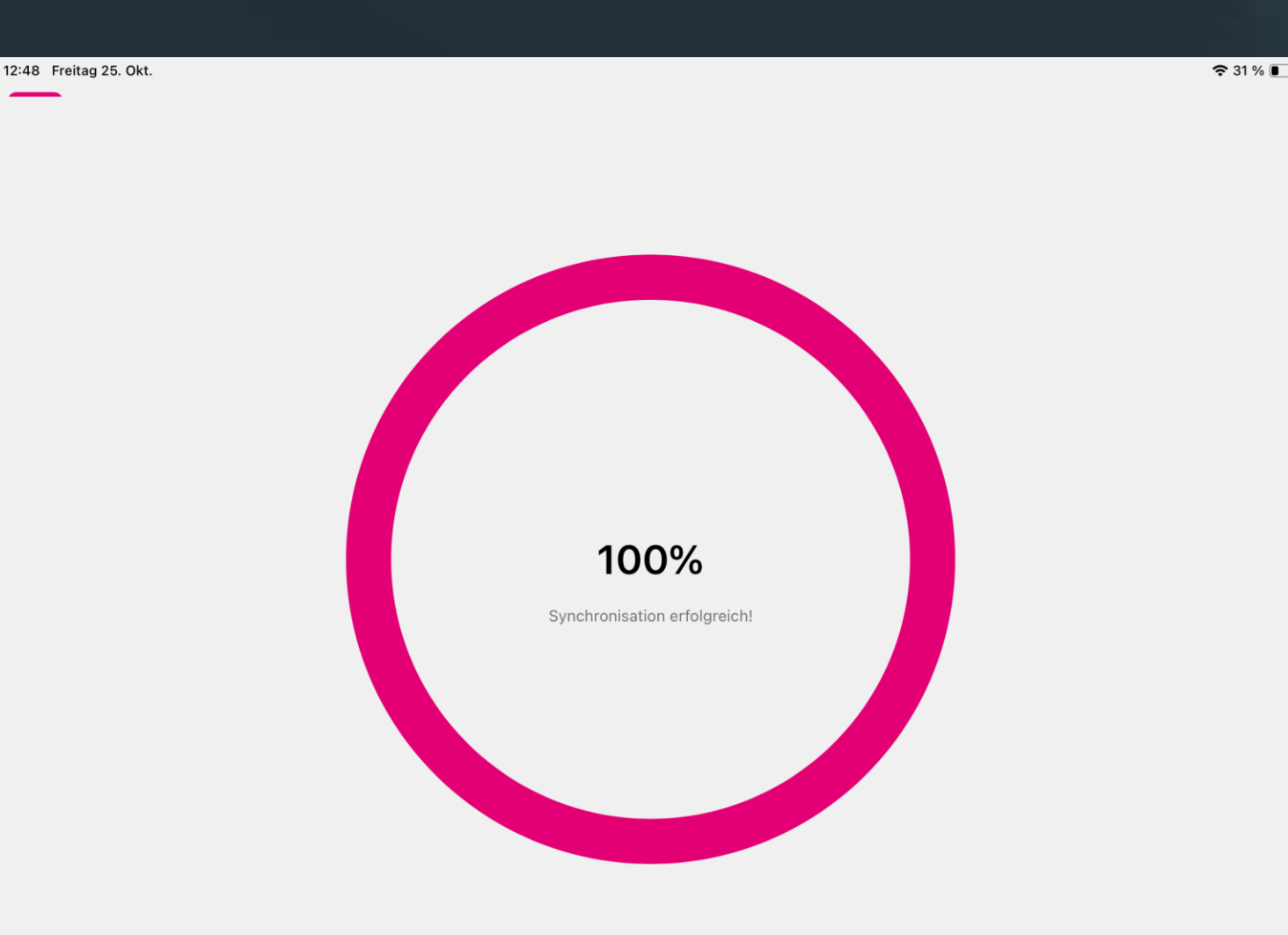

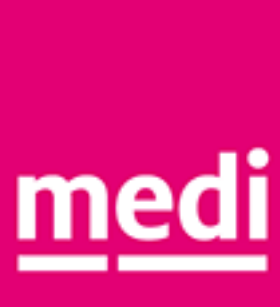